## بررسی نرمال بودن داده ها در SPSS

در اغلب آزمون های پارامتری، مفروضات مقدماتی بسیاری وجود دارد که تا این مفروضات تامین نشوند؛ نتایج به دست آمده از آزمون، نامعتبر خواهد بود. در میان این مفروضات مهمترین و شایعترین فرض، فرض نرمال بون داده هاست. منظور از نرمال بودن توزیع داده ها این است که هیستوگرام فراوانی داده ها تقریبا به صورت منحنی نرمال باشد.

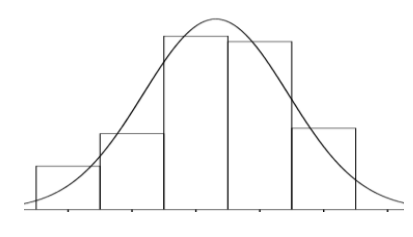

برای بررسی اینکه آیا متغیر یا متغیرهایی که در اختیار دارید، دارای توزیع نرمال هستند یا نه ؟ باید چند گام اساسی بر دارید.

الله تحلیل توصیفی (بررسی شاخص های توزیع)

ضریب چولگی و ضریب کشیدگی، دو شاخص اساسی توزیع داده ها هستند. که با داشتن این شاخص ها تا حدودی می توان به نرمال بودن یا نبودن توزیع داده ها پی برد.

۱- چولگی یا skewness معیاری از تقارن یا عدم تقارن تابع توزیع میباشد. در آمار فرمول های متعددی برای محاسبه ضریب چولگی داده ها وجود دارد که یکی از آنها به صورت زیر است.

Skew = 
$$\frac{n}{(n-1)(n-2)} \sum \left(\frac{x_j - \overline{x}}{s}\right)^3$$

در یک توزیع کاملاً متقارن، چولگی صفر است. برای یک توزیع نا متقارن، ضریب چولگی مثبت یا منفی است. (هرچه مقدار چولگی از صفر بیشتر فاصله داشته باشد، عدم تقارن، شدیدتر است)

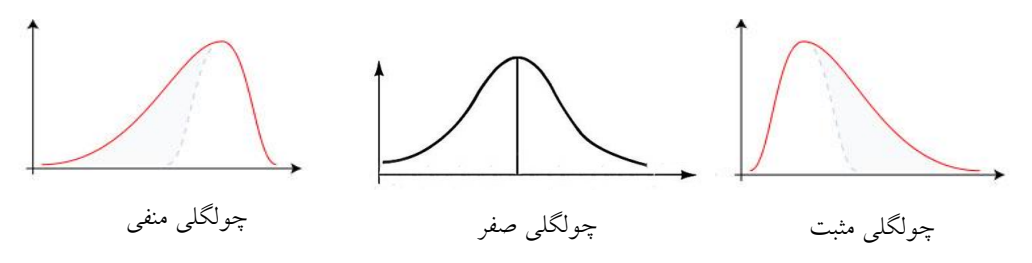

۲- کشیدگی یا kurtosis نشان دهنده ارتفاع یک توزیع است. به عبارت دیگر کشیدگی معیاری از بلندی منحنی در نقطه ماکزیمم است. همیشه کشیدگی را با کشیدگی توزیع نرمال مقایسه می کنند. مقدار کشیدگی برای توزیع نرمال برابر ۳ می باشد. فرمول های متعددی برای محاسبه ضریب کشیدگی وجود دارد که یکی از آنها به صورت زیر است.

Kurtosis = 
$$\left\{\frac{n(n+1)}{(n-1)(n-2)(n-3)}\sum\left(\frac{x_{j}-\overline{x}}{s}\right)^{4}\right\} - \frac{3(n-1)^{2}}{(n-2)(n-3)}$$

بنابراین، کشیدگی مثبت، یعنی قله توزیع مورد نظر از توزیع نرمال بالاتر است و کشیدگی منفی، نشانه پایین تر بودن قله توزیع نسبت به توزیع نرمال است.

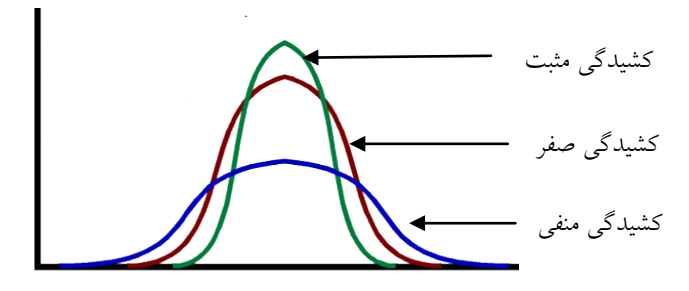

در حالت کلی چنانچه مقدار چولگی و کشیدگی داده ها خارج از فاصله (۲، ۲-) باشند ( البته ممکن است بعضی از آمار دادنان این بازه را کوچکتر یا بزرگتر در نظر بگیرند.)، داده ها از توزیع نرمال برخوردار نیستند و می بایست قبل از هر گونه آزمونی که مشروط به فرض نرمال بودن داده ها ست، آن ها را به توزیع نرمال نزدیک کرد. روش هایی وجود دارد که با تغییراتی روی داده ها، توزیع آن ها نرمال می شود. این روش ها را در ادامه همین بحث بررسی می کنیم.

# spss محاسبه چولگی و کشیدگی در

مثال: در فایل داده های مربوط به فروش خودرو به نام Car\_Cales.sav از مجموعه داده های Sales متغیری به نام Sales (قیمت فروش خودرو) وجود دارد که می خواهیم نرمال بودن آن را بررسی کنیم.

برای این کار فایل داده های Car\_Cales.sav را از پوشه داده های spss به آدرس زیر باز کنید:

C:\Program file/IBM/SPSS/Statistics/20/Samples/English/Car\_Cales.sav فرمان زیر را در SPSS اجرا کنید:

Analyze/Descriptive Statistics/Frequencies

کادر محاوره زیر را مشاهده خواهید کرد.

| Frequencies<br>Manufacturer [ma<br>Model [model]<br>4-year resale val<br>Vehicle type [type]<br>Price in thousand<br>Engine size [engi<br>Horsepower [hor<br>Wheelbase [whe<br>Width fwidth1 | Variable(s): | Statistics<br>Charts<br>Format<br>Bootstrap |  |  |  |
|----------------------------------------------------------------------------------------------------|--------------|---------------------------------------------|--|--|--|
| Display frequency tables                                                                                                    |              |                                             |  |  |  |
| OK Paste Reset Cancel Help                                                                                                    |              |                                             |  |  |  |

ابتدا متغیر Sales را از فهرست متغیرها در کادر سمت چپ، به کادر سمت راست انتقال دهید.

سپس گزینه Statistics را کلیک کرده تا به کادر محاوره آن منتقل شوید.

در کادر جدید گزینه های Skewness و kurtosis را فعال کنید.

| Frequencies: Statistics               | 22                         |
|---------------------------------------|----------------------------|
| Percentile Values                     | Central Tendency           |
| 🔟 <u>Q</u> uartiles                   | 🔲 <u>M</u> ean             |
| Cut points for: 10 equal groups       | 🔲 Me <u>d</u> ian          |
| Percentile(s):                        | Mode                       |
| Add                                   | 🔲 <u>S</u> um              |
| Change                                |                            |
| Remove                                |                            |
| <u>I</u> conore                       |                            |
|                                       | Values are group midpoints |
|                                       | vajues are group mupomis   |
| Dispersion                            | Distribution               |
| Std. deviation 🔲 Minimum              | ✓ Ske <u>w</u> ness        |
| 🔲 Variance 📄 Ma <u>x</u> imum         | ✓ Kurtosis                 |
| 🗖 Ra <u>n</u> ge 📄 S. <u>E</u> . mean |                            |
| Continue                              | Help                       |

کلید **Continue** را کلیک کنید تا به کادر محاوره قبلی باز گردید.

روی کلید Charts کلیک کنید تا کادر محاوره آن مانند شکل زیر باز شود.

| Frequencies: Charts                                                                         |
|---------------------------------------------------------------------------------------------|
| Chart Type<br>© N <u>o</u> ne<br>© <u>B</u> ar charts                                       |
| <ul> <li>Pie charts</li> <li>Histograms:</li> <li>Show normal curve on histogram</li> </ul> |
| Chart Values                                                                                |
| Continue Cancel Help                                                                        |

گزینه :Histograms که منجر به رسم نمودار مستطیلی (هیستوگرام) می شود، را انتخاب کنید. متعاقب آن، گزینه Show normal curve on Histogram را نیز فعال کرده و کلید Continue را کلیک کنید.

قبل از انتخاب Ok در کادر محاوره frequency، گزینه Display frequency tables را غیر فعال کنید. دلیل این مورد آن است که در این مثال به جدول توزیع فراوانی نیازی نیست.

OK را کلیک کنید و نتایج را مانند زیر مشاهد نمایید:

| Sales in thousands     |         |       |  |  |
|------------------------|---------|-------|--|--|
|                        | Valid   | 157   |  |  |
| IN                     | Missing | 0     |  |  |
| Skewness               |         | 3.409 |  |  |
| Std. Error of Skewness |         | .194  |  |  |
| Kurtosis               | 17.557  |       |  |  |
| Std. Erro              | .385    |       |  |  |

Statistics

مقدار چولگی مشاهده شده برابر ۳/٤۰۹ است و در بازه (۲ ، ۲–) قرار ندارد. یعنی به لحاظ چولگی، متغیر Sales، نرمال نبوده و توزیع آن نامتقارن و به سمت راست چولگی دارد. مقدار کشیدگی آن ۱۷/۵۵۷ شده است و در بازه (۲ ، ۲–) قرار ندارد. این نشان میدهد که توزیع متغیر نسبت به توزیع نرمال، کشیدگی زیادی دارد و از حالت نرمال خارج شده است.

با توجه به این دو شاخص که در حالت نرمال قرار ندارند، حدس می زنیم متغیر Sales توزیعی غیر نرمال داشته باشد. این موضوع در نمودار به دست آمده در زیر نیز کاملا مشهود است.

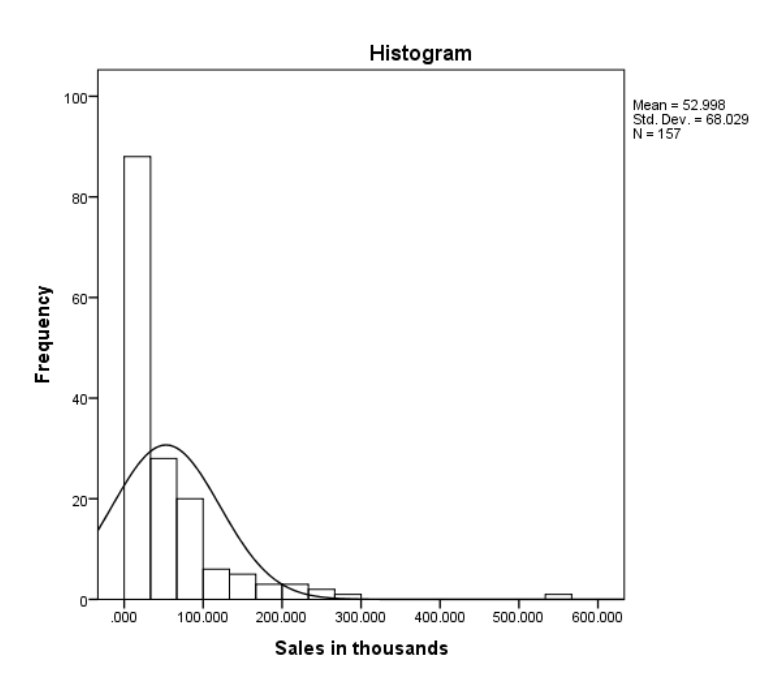

### مج تحليل استنباطي

پس از بررسی مقدماتی متغیر Sales، حدس ما این بود که توزیع متغیر Sales، نرمال نباشد. اما برای اثبات این ادعا، باید از آزمون های آماری استفاده کنیم. هنگام بررسی نرمال بودن دادهها، ما فرض صفر را مبتنی بر اینکه توزیع دادهها نرمال است، در نظر می گیریم و مثل همه آزمون ها، آن را در سطح خطای ٥٪ تست میکنیم.

در نرم افزار Spss آزمونهایی وجود دارند که به کمک آنها می توان نرمال بودن یا نبودن توزیع داده ها را آزمون کرد. یکی از این آزمون ها، آزمون شاپیرو – ویلک است و دیگری آزمون کلموگروف – اسمیرنوف که هر دوی آنها را برای بررسی نرمال بودن متغیر Sales در مثال بالا، مورد استفاده قرار می دهیم. همچنین آزمون دیگری با نام اندرسون – دارلینگ نیز برای بررسی نرمال بودن داده ها استفاده می شود که ما در این مقاله کمتر به آن توجه داریم.

دو آزمون کلموگروف– اسمیرنوف و شاپیرو– ویلک مشابه هم هستند. ولی در عمل تفاوت اندکی با یکدیگر دارند.

الف- اگر حجم نمونه کم است، هر دو آزمون نتایج یکسانی دارند. ب- اگر حجم نمونه بیشتر از ۲۰۰۰ است، آزمون کلموگروف-اسمیرنوف مناسب تر از شاپیرو است.

لا آزمون شاپيرو ويلک

شاخص آزمون شاپیرو ویلک (W) از فرمول زیر محاسبه می شود:

$$w = \frac{\left(\sum_{i=1}^{n} a_i X_{(i)}\right)^{\mathsf{r}}}{\sum_{i=1}^{n} (X_i - \overline{X})^{\mathsf{r}}}$$

که در آن X<sub>i</sub> ها آماره های مرتب هستند.

🛠 مثال:

در مثال قبل، برای انجام این آزمون در Spss، مسیر زیر را دنبال کنید:

Analyze/Descriptive Statistics/Explore

به کادر محاوره ای مانند شکل زیر منتقل خواهید شد.

| Explore |                 |                                                                          |        | ×                                           |
|---------|-----------------|--------------------------------------------------------------------------|--------|---------------------------------------------|
| Explore |                 | ependent List:<br>Sales in thou<br>Ictor List:<br>Ibel <u>C</u> ases by: | Jsands | Statistics<br>Plots<br>Options<br>Bootstrap |
| ОК      | aste <u>R</u> e | set Cancel                                                               | Help   |                                             |

متغير Sales را مطابق شکل، وارد فهرست :Dependent List کنيد.

کلید Plots را کلیک کنید تا به کادر محاوره ای مانند شکل زیر منتقل شوید.

| Explore: Plots                                                                               | x           |  |  |  |  |
|----------------------------------------------------------------------------------------------|-------------|--|--|--|--|
| ■ Eactor levels together  □ Dependents together  □ None                                      | Descriptive |  |  |  |  |
| ▼ Normality plots with tests                                                                 |             |  |  |  |  |
| <ul> <li>Spread vs Lever with Levene Test</li> <li>None</li> <li>Power estimation</li> </ul> |             |  |  |  |  |
| © <u>T</u> ransformed Po <u>w</u> er: <u>Natural log</u>                                     |             |  |  |  |  |
| Continue Cancel Help                                                                         |             |  |  |  |  |

در این کادر محاوره، گزینه هایی برای رسم نمودار جعبه ای و نمودار ساق و برگ انتخاب شده است، آنها را تغییر ندهید. این نمودارها به صورت بصری، نرمال بودن یا نبودن متغیر مورد آزمون را تایید می کنند. اگر گزینه ی Normality plots with tests را علامت دار کنید، هر دو آزمون شاپیرو ویلک و کلموگروف-اسمیرنوف، انجام خواهد شد. کلید Continue را کلیک نمایید تا به کادر محاوره اول برگردید.

در قسمت Display، گزینه Plots را انتخاب کنید و ok را کلیک نمایید و نتایج به دست آمده را در فایل خروجی spss، مانند زیر مشاهده کنید.

نتایج شامل جدولی است تحت عنوان Tests of Normality است که سطح معناداری را برای هر دو آزمون گفته شده، مشخص کرده است.

|                    | Kolr      | nogorov-Smiri | nov <sup>a</sup> |           | Shapiro-Wilk |      |
|--------------------|-----------|---------------|------------------|-----------|--------------|------|
|                    | Statistic | df            | Sig.             | Statistic | df           | Sig. |
| Sales in thousands | .218      | 157           | .000             | .667      | 157          | .000 |

Tests of Normality

a. Lilliefors Significance Correction

معمولا چنانچه سطح معنی داری در این دو آزمون که در این جدول با Sig نمایش داده شده، بیشتر از ۵ درصد باشد، می توان داده ها را با اطمینان بالایی نرمال فرض کرد. در غیر این صورت نمی توان گفت توزیع داده ها، نرمال است. با توجه به جدول فوق و مقادیر سطح معنی داری Sig که در هر دو آزمون کلموگروف- اسمیرنوف و شاپیرو- ویلک، کمتر از ۵ درصد شده است، فرض نرمال بودن توزیع متغیر Sales رد می شود. به عبارتی همان گونه که در تحلیل توصیفی پیش بینی کرده بودیم، نمی توان گفت توزیع داده های این متغیر، نرمال است. نمودار ساق و برگ و نمودار جعبه ای در زیر این موضوع را تایید می کنند.

Sales in thousands Stem-and-Leaf Plot

| Frequency               | S           | ten | 1 &        | Leai                                                                             |
|-------------------------|-------------|-----|------------|----------------------------------------------------------------------------------|
| 31.00<br>27.00<br>21.00 | 0<br>1<br>2 |     | 00         | 01111113333455556677888999999<br>1222334444555666677788899<br>012344445666777789 |
| 16.00                   | ک<br>۸      | •   | 01.<br>122 | 12222335589999                                                                   |
| 7.00                    | 5           | :   | 111        | 3455                                                                             |
| 8.00                    | 6           |     | 333        | 55678                                                                            |
| 6.00                    | 7           |     | 013        | 669                                                                              |
| 9.00                    | 8           |     | 000        | 133488                                                                           |
| 2.00                    | 9           |     | 12         |                                                                                  |
| 2.00                    | 10          |     | 17         |                                                                                  |
| 2.00                    | 11          |     | 13         |                                                                                  |
| 1.00                    | 12          |     | 5          |                                                                                  |
| 2.00                    | 13          |     | 15         |                                                                                  |
| 2.00                    | 14          |     | 25         |                                                                                  |
| 12.00 Extrem            | nes         |     | (>=        | =156)                                                                            |
| Ctom width.             |             | 1.0 | 0.00       | 0                                                                                |

Stem width: 10.000 Each leaf: 1 case(s)

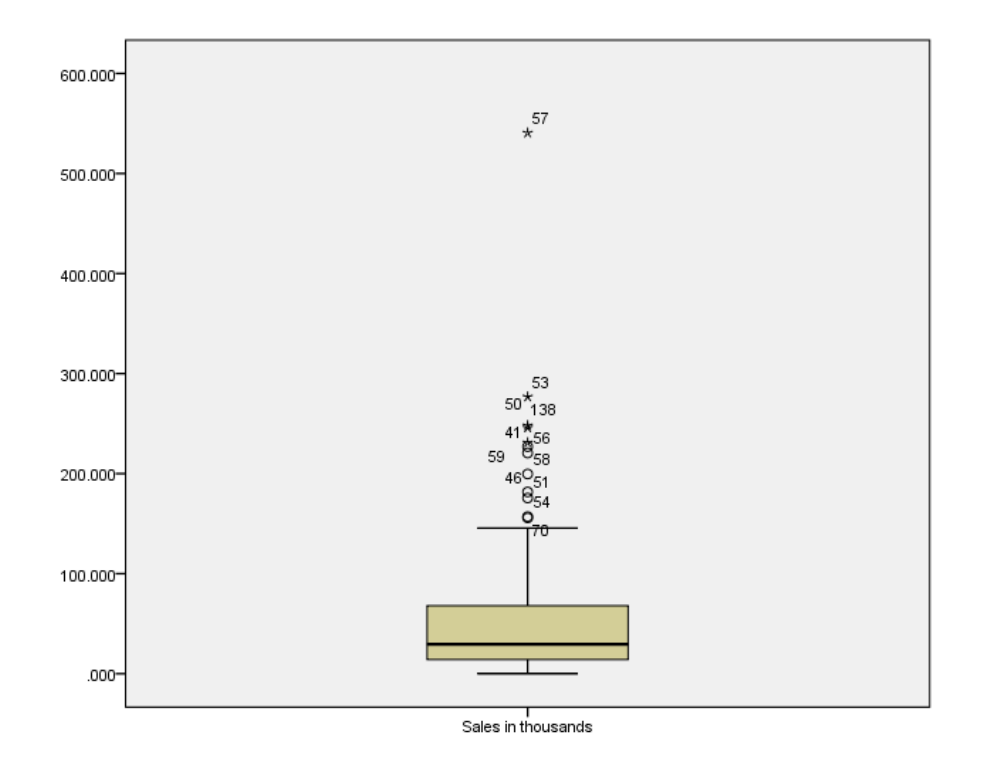

دو نمودار زیر که به نمودارهای Q-Q معروف هستند، برای بررسی نرمال بودن یا نبودن توزیع داده ها استفاده می شوند. در این نمودارها یک خط نرمال به عنوان معیار توزیع نرمال ترسیم شده است. هر مقدار نقاطی که نماینده داده ها هستند، به این خط نزدیک تر باشند، نشانه نزدیکی توزیع داده ها به توزیع نرمال است و بر عکس. در هر دو نمودار زیر می بینید که نقاط مربوط به داده ها با خط معیار نرمال بسیار مقایرت دارند. این بدان معناست که داده ها نمی توانند توزیع نرمال داشته باشند.

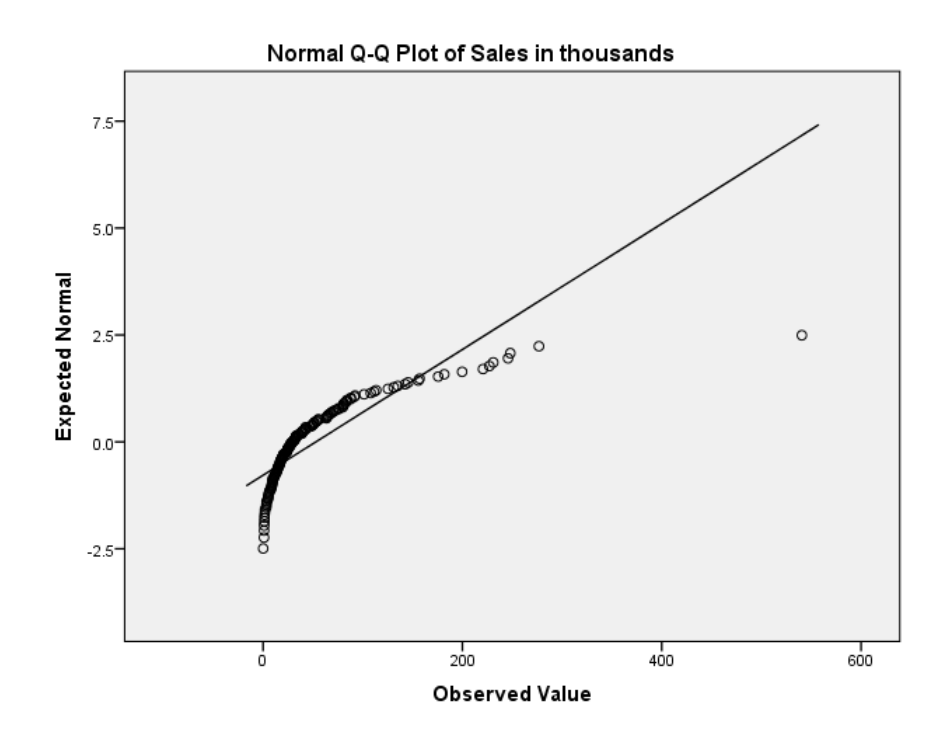

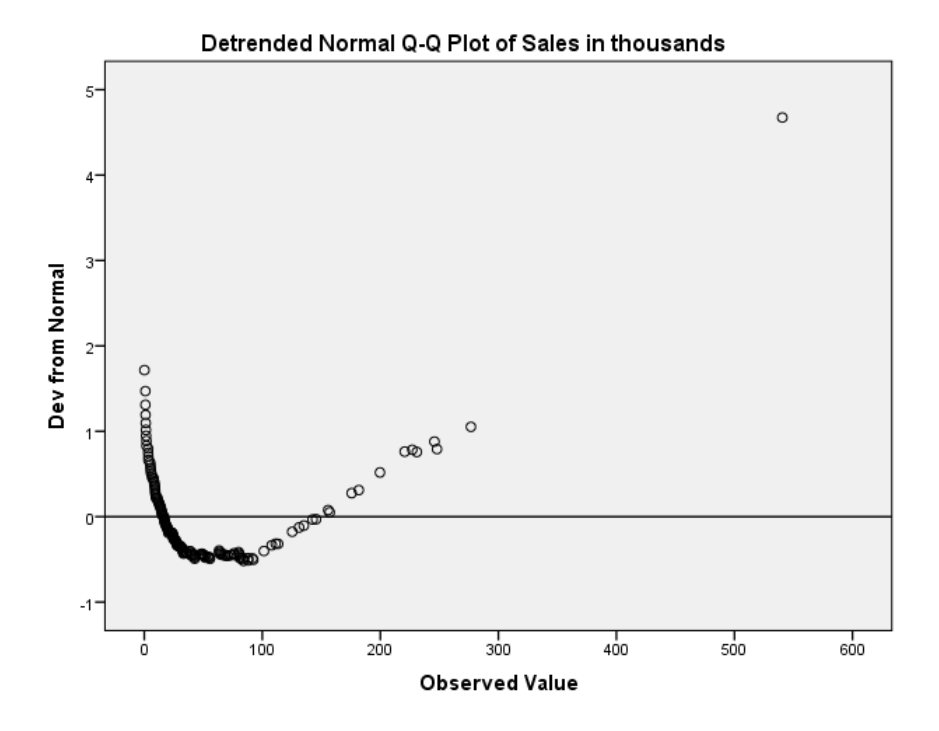

تهیه کننده: محمدرضا میرزاده | www.m-mirzadeh.blogfa.com

## ازمون كولمو گروف – اسميرنوف

در نرم افزار **Spss** آزمون کلموگروف-اسمیرنوف برای بررسی همتوزیعی داده ها با چهار توزیع نرمال، یکنواخت، پواسن و نمایی طراحی شده است. ما در اینجا قصد داریم تنها از این آزمون برای بررسی نرمال بودن داده ها استفاده کنیم.

در این آزمون، فرض صفر بر نرمال بودن توزیع داده ها بنا شده است. بنا بر این اگر فرض صفر رد شود به معنی غیر نرمال بودن داده ها است.

🛠 مثال

فرض کنید در مثال قبل می خواهیم یک بار دیگر و تنها به کمک آزمون کلموگروف – اسمیرنوف نرمال بودن یا نبودن توزیع متغیر sales را بررسی کنیم.

مراحل زیر را برای انجام این آزمون دنبال کنید:

از فرمان: Analyze/Nonparametric Test/1 Samples K-S...

به کادر محاوره آزمون کلموگروف – اسمیرنوف مانند شکل زیر وارد شوید.

| Cne-Sample Kolmogorov-Smirnov Test                                        |
|---------------------------------------------------------------------------|
| Test Variable List: Exact                                                 |
| <pre></pre>                                                               |
| Test Distribution         Image: Normal Image: OK Paste Reset Cancel Help |

متغیر sales را به فهرست متغیرهای آزمون (:Test Variable List) وارد کنید. توجه داشته باشید گزینه Normal در قسمت Test Distribution که به طور پیش فرض انتخاب شده، تغییر نکرده باشد. اگر گزینه Options را انتخاب کنید، می توانید بعضی از شاخص های توصیفی را محاسبه کنید. در اینجا ما از این گزینه استفاده نکرده ایم. کلید OK را به کلیک کنید تا آزمون انجام شود. نتایج را در فایل خروجی و مانند جدول زیر مشاهده خواهید کرد.

|                                  |                | Sales in  |
|----------------------------------|----------------|-----------|
|                                  |                | thousands |
| Ν                                |                | 157       |
| Normal Parameters <sup>a,b</sup> | Mean           | 52.99808  |
| Nomai Falameters                 | Std. Deviation | 68.029422 |
|                                  | Absolute       | .218      |
| Most Extreme Differences         | Positive       | .197      |
|                                  | Negative       | 218       |
| Kolmogorov-Smirnov Z             |                | 2.737     |
| Asymp. Sig. (2-tailed)           |                | .000      |

One-Sample Kolmogorov-Smirnov Test

a. Test distribution is Normal.

b. Calculated from data.

به جدول نتایج و مقدار (Asymp. Sig. (2-tailed دقت کنید. می بینید که مقدار ۰/۰۰۰ نشان از رد فرض صفر دارد. یعنی این فرضیه که "نمونه مورد نظر از توزیع نرمال به دست آمده است"، رد می شود. به عبارتی توزیع این متغیر، نرمال نیست.

اقدامات بعدی

در ابتدای این مبحث دیدیم که شاخص های توزیع، نشان از غیر نرمال بودن متغیر Sales داشتند و هر دو آزمون کلموگروف – اسمیرنوف و شاپیرو – ویلک، فرض نرمال بودن داده ها را رد کردند. نمودارهای متعددی نیز این موضوع را به درستی تایید کردند. اکنون برای ما مسجل است که این متغیر نمی تواند نرمال باشد. وقتی با چنین پدیده ای روبرو می شوید ممکن است دو تصمیم بگیرید: ۱ – این متغیر را با آزمون های ناپارامتری تحلیل کنید.

#### 🏞 روش های نرمال کردن متغیرها

روش های گوناگونی برای نرمال کردن داده ها وجود دارد. که از مهمترین آنها می توان به تبدیل لگاریتمی، تبدیل باکس – کاکس، استفاده از نمودار احتمال لگاریتمی، استفاده از نمودار فینی و غیره اشاره کرد.

ا - تبدیل لگاریتمی

در این روش اگر فرض کنید X<sub>i</sub> یک داده باشد، با تبدیل؛

 $y = Ln(x_i)$  به جای  $X_i$  از  $Y_i$  که مقدار لگاریتم نپرین  $X_i$  است استفاده می شود. انتظار زیادی می رود که  $Y_i$  دارای توزیع نرمال باشد. به این روش، تبدیل لگاریتمی ساده می گویند. در مواردی ممکن است با تبدیل لگاریتمی ساده نتوان توزیع داده ها را به توزیع نرمال نزدیک کرد. کافی است با افزودن و یا کاستن عددی به  $X_i$ ، آن را به توزیع نرمال نزدیک نمود. این روش، که به روش تبدیل لگاریتمی سه پارامتری معروف است، به صورت زیر تعریف می شود:

# $y = Ln(ax_i \pm b)$

که معمولا مقدار **a** را یک در نظر می گیرند و تنها برای **b**، یک مقدار مثبت یا منفی تعیین می کنند. در مثال بالا می خواهیم به کمک تبدیل لگاریتمی، داده های متغیر sales را تغیییر داده و بررسی کنیم آیا با تبدیل فوق، توزیع این متغیر نرمال خواهد شد. برای این کار از منوی اصلی گزینه Transform و متعاقب آن گزینه ...Compute Variables را ناتخاب کنید تا کادر محاوره ای مانند شکل زیر را مشاهده نمایید.

| Target Variable:       Numeric Expression:         Tsales       =         Type & Label       LN(sales)         Imanufact       Imanufact         Imanufact       Imanufact         Im                                                                                                    | Compute Variable                                                                                                    | 24-705 0 0                                                                                                    | 42.000 2.0                         |                                                                                                    | × |
|----------------------------------------------------------------------------------------------------|----------------------------------------------------------------------------------------------------|----------------------------------------------------------------------------------------------------|------------------------------------|----------------------------------------------------------------------------------------------------|---|
| <pre>     Conversion     Current Date/Time     Date Arithmetic     Date Arithmetic     Date Arithmetic     Date Arithmetic     Date Arithmetic     Date Arithmetic     Date Arithmetic     Date Arithmetic     Date Arithmetic     Date Creation     ** ~ ()     Delete     **     Conversion     Current Date/Time     Date Arithmetic     Date Arithmetic     Date Arithmeti</pre> | Compute Variable<br>Target Variable:<br>Tsales<br>Type & Label<br>Type & Label<br>Type & Label<br>Type & Label<br>Type & Label<br>Type & sales<br>Presale<br>Type<br>Price<br>Price | Num <u>e</u> ric Expression:<br>LN(sales)<br>+ < > 7<br>- <= >= 4<br>* = ~= 1<br>/ & 1<br>* ~ ()<br>inumexpr). Numeric. Returns the b<br>nexpr, which must be numeric and | 8 9<br>5 6<br>2 3<br>0 .<br>Delete | Function group:<br>All<br>Arithmetic<br>CDF & Noncentral CDF<br>Conversion<br>Current Date/Time<br>Date Arithmetic<br>Date Creation<br>Eunctions and Special Variable<br>Abs<br>Arsin<br>Artan<br>Cos<br>Exp<br>Lg10<br>In | × |
| Vergine_ Lngamma<br>Mod<br>Rnd(1)<br>Rnd(2)<br>OK Paste Reset Cancel Help                                                                                                    | Coptional case selection of                                                                                                    | ndition)                                                                                                    | Cancel Help                        | Lngamma<br>Mod<br>Rnd(1)<br>Rnd(2)                                                                                                    | ~ |

۱۲

در قسمت :Target Variable یک نام جدید دلخواه برای متغیری که قرار است محتوی لگاریتم داده ها باشد، انتخاب کنید. ما برای آن نام Tsales را برگزیده ایم.

در بخش Function Group: گروه توابع محاسباتی Arithmetic را انتخاب کنید. در کادر زیر این بخش مجموعه ای از توابع محاسباتی را مشاهده خواهید کرد. شما باید تابع لگاریتم نیر را که با حروف اختصاری Ln نشان داده شده است، انتخاب نمایید. برای این کار دو بار روی آن کلیلک کنید تا به کادر Numeric Expression: منتقل شود. در این حال آن را به صورت (?)Ln مشاهده می نمایید.

اینک کافی است متغیر **Sales** را از فهرست متغیرها به جای علامت سوال منتقل کنید. این کار را با تایپ کردن نام متغیر به جای علامت سوال، نیز می توانید انجام دهید.

با انجام این مراحل، شما از نرم افزار خواسته اید، لگاریتم نپرین داده های متغیر Sales را محاسبه کرده و در متغیر Tsales ذخیره نماید.

با زدن کلید OK می توانید متغیر جدید را که به فهرست متغیرها اضافه شده، مشاهده نمایید. این متغیر ممکن است دارای توزیع نرمال باشد.

برای بررسی نرمال بودن متغیر جدید **Tsales** ما ابتدا هیستو گرام آن را از مسیر

#### Analyze/Frequencies

ترسیم کرده و با انتخاب گزینه های مناسب، توزیع آن را با منحنی نرمال مقایسه کرده ایم. شکل زیر گویای آن است که با احتمال زیادی می توان گفت؛ با این تبدیل، توزیع داده ها نرمال شده است.

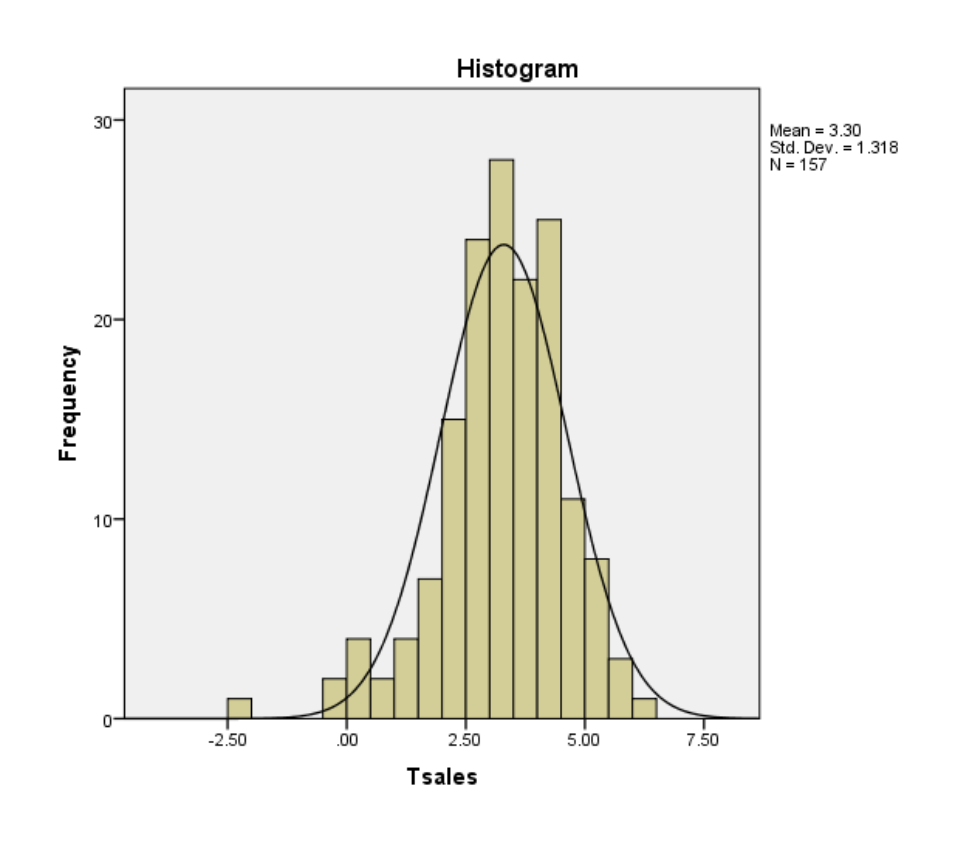

تهیه کننده: محمدرضا میرزاده | www.m-mirzadeh.blogfa.com

برای اثبات اینکه داده ها دارای توزیع نرمال هستند، کافی است متغیر Tsales را به کمک یکی از آزمون های گفته شده در بالا، مورد بررسی قرار دهیم. ما نرمال بودن آن را به کمک آزمون کلموگروف – اسمیرنوف انجام داده ایم که نتایج آن در جدول زیر آمده است.

|                                  | - J            |         |
|----------------------------------|----------------|---------|
|                                  |                | Tsales  |
| Ν                                |                | 157     |
| Normal Parameters <sup>a,b</sup> | Mean           | 3.2959  |
| Normal Parameters                | Std. Deviation | 1.31821 |
|                                  | Absolute       | .066    |
| Most Extreme Differences         | Positive       | .042    |
|                                  | Negative       | 066     |
| Kolmogorov-Smirnov Z             |                | .826    |
| Asymp. Sig. (2-tailed)           |                | .503    |

One-Sample Kolmogorov-Smirnov Test

a. Test distribution is Normal.

b. Calculated from data.

همانگونه که شاهد هستید، معیار تصمیم Asymp. Sig. (2-tailed) با مقدار ۰/۵۰۳، نشان می دهد که فرض نرمال بودن داده ها، پذیرفته است. به عبارتی واقعا داده ها دارای توزیع نرمال هستند.

۲ - تبدیل باکس - کاکس
 در این روش ابتدا تبدیلاتی برای پیدا کردن یک مقدار لامبدا ( ۸) انجام می شود. سپس به صورت کلی به
 ازای هر مشاهده , X از تبدیل زیر استفاده می شود.

$$T(X_t) = \frac{X_t^{\lambda} - 1}{\lambda}$$

در استفاده از این تبدیل لازم است بدانید؛

- اگر مقدار λ ، برابر صفر باشد نیاز به تبدیل نیست،
- ۲. اگر مقدار λ، برابر ۱- بدست آید، از فرمول بالا استفاده نمی کنیم بلکه از معکوس داده ها استفاده
   می کنیم.

spss تبدیل باکس – کاکس در

الله روش اول

اگر از قبل مقداری برای لامبدا به دست آورده اید، برای استفاده از روش باکس – کاکس در spss یک کافیست از منوی transform گزینه compute variable را انتخاب و در قسمت target یک متغیر جدید تعریف کرده و در بخش :Numeric expression فرمول های کاکس باکس را اعمال کنید.

🛠 روش دوم

فرض کنید به عنوان مثال می خواهیم متغیر Sales را به روش باکس – کاکس، تبدیل کرده و بررسی کنیم آیا متغیر تبدیل یافته می تواند توزیع نرمال داشته باشد؟ برای این کار مراحل زیر را دنبال می کنیم. از منوی اصلی spss، گزینه Transform و متعاقب آن گزینه Prepare Data for Modeling را انتخاب کنید و سپس گزینه ...Automatic را کلیک کنید تا کادر محاوره ای مانند شکل زیر مشاهده نمایید.

| ta Automatic Data Preparation                                                                                                    | x             |
|----------------------------------------------------------------------------------------------------|---------------|
| 0                                                                                                    |               |
|                                                                                                    |               |
| Objective Fields Settings                                                                                                    |               |
| Recommends data preparation steps that will speed up model building and improve predictive power. This can<br>transforming, constructing and selecting features. The target can also be transformed. | include       |
| What is your objective?                                                                                                    |               |
| Each objective corresponds to a distinct default configuration on the Settings tab that you can further customize                                                                                    | , if desired. |
| © <u>B</u> alance speed & accuracy                                                                                                    |               |
| $\bigcirc$ Optimize for <u>s</u> peed                                                                                                    |               |
| ○ Optimize for a <u>c</u> curacy                                                                                                    |               |
| Customize analysis                                                                                                    |               |
|                                                                                                    |               |
|                                                                                                    |               |
|                                                                                                    |               |
|                                                                                                    |               |
|                                                                                                    |               |
| Customized settings allows you fine-grained control over the data preparation steps. Recommended for exper<br>want to fine-tune the data preparation.                                                | t users who   |
| ► Run Paste Cancel O Help                                                                                                    |               |

این کادر محاوره، شامل سه برگه است که شما در وحله اول، باید روی برگه Objective واقع باشید. در این برگه، گزینه Customize analysis را انتخاب نمایید. اینک روی برگه Fields کلیک نمایید تا به شکل زیر، آن را ببینید.

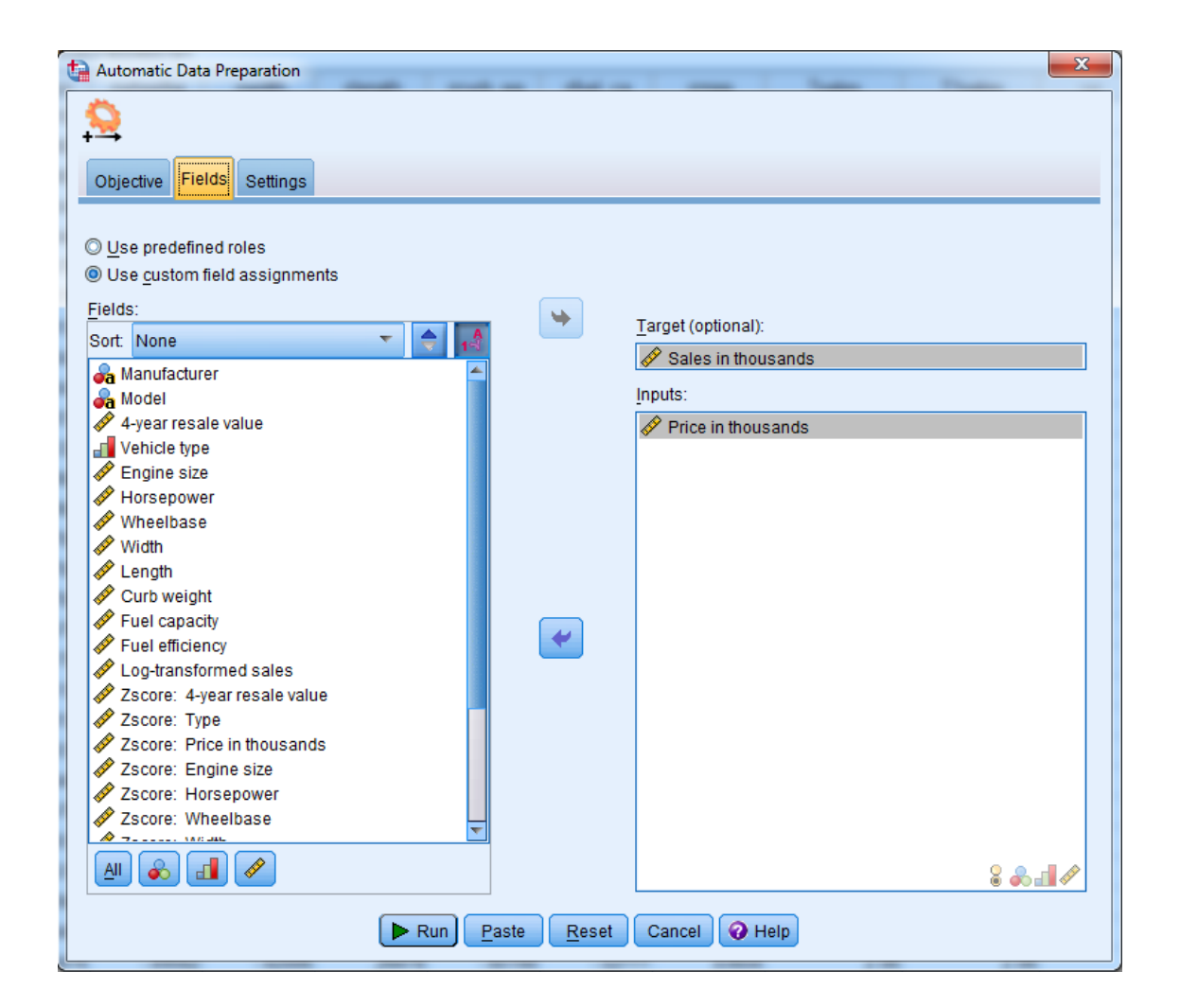

اگر متغیرها را در کادر :(Target (optional مشاهده می کنید، آنها را به کادر :Fields منتقل نمایید. اینک متغیر یا متغیرهایی را که می خواهید به کمک تبدیل باکس – کاکس، تغییر دهید، در قسمت Target (optional) وارد نمایید. ما در این مسئله، متغیر Sales را به این قسمت منتقل می کنیم. یک متغیر پیوسته و دلخواه، از فهرست متغیرها، به بخش :inputs وارد نمایید. ما متغیر Price را برای این کادر انتخاب کرده ایم. حال به برگه سوم یعنی برگه Settings بروید که کادر محاوره آن مانند شکل زیر است.

| Automatic Data Preparation                                                                                             |                                                   |  |  |  |
|----------------------------------------------------------------------------------------------------|---------------------------------------------------|--|--|--|
| <u>Q</u>                                                                                                    |                                                   |  |  |  |
| Objective Fields Settin                                                                                                | as                                                |  |  |  |
| Select an item:                                                                                                    |                                                   |  |  |  |
| Prepare Dates & Times                                                                                                  | ✓ Rescale fields                                  |  |  |  |
| Exclude Fields                                                                                                    | Analysis Weight                                   |  |  |  |
| Adjust Measurement                                                                                                    | Use analysis <u>w</u> eight                       |  |  |  |
| Improve Data Quality                                                                                                   | Analysis weight:                                  |  |  |  |
| Rescale Fields                                                                                                    | (none)                                            |  |  |  |
| Transform Fields                                                                                                    | Continuous Input Fields                           |  |  |  |
| Select And Construct                                                                                                   | Rescaling method: z-score transformation          |  |  |  |
| Name Fields                                                                                                    | Final maan:                                       |  |  |  |
| Apply and Save                                                                                                    |                                                   |  |  |  |
|                                                                                                    | Minimum: 0.0 🖨 Maximum: 100.0 🌲                   |  |  |  |
| Putting all continuous input fields on a common scale is highly recommended if feature construction will be performed. |                                                   |  |  |  |
| Continuous Target                                                                                                    |                                                   |  |  |  |
| Rescale a continuous target with a Box-Cox transformation                                                              |                                                   |  |  |  |
|                                                                                                    | Final mean: 0.0 = Final standard deviation: 1.0 = |  |  |  |
|                                                                                                    |                                                   |  |  |  |
|                                                                                                    |                                                   |  |  |  |
|                                                                                                    |                                                   |  |  |  |
| Run Paste Cancel O Help                                                                                                |                                                   |  |  |  |

ابتدا در فهرست :Select an item ، آیتم RescalevFields را انتخاب کنید. سپس گزینه:

Rescale a continuous target with a Box-Cox transformation to reduce skew را علامت دار کنید. سایر گزینه های این کادر محاوره را تغییر ندهید. اکنون کلید Run را بزنید تا تبدیل خواسته شده، انجام شود. می توانید تبدیل یافته ی متغیرها را که به فهرست متغیرهای نرم افزار، اضافه شده اند، مشاهده نمایید. متغیر مورد نظر ما را که به کمک تبدیل باکس – کاکس به دست آمده است، در فهرست متغیرها با نام sales\_transformed

اکنون ما برای اطمینان از اینکه تبدیل فوق توانسته است توزیع متغیر Sales را نرمال کند، ابتدا هیستوگرام متغیر sales\_transformed را از مسیر

Analyze/Frequencies

ترسیم کرده و با انتخاب گزینه های مناسب، هیستوگرام توزیع آن را با منحنی نرمال مقایسه کرده ایم. شکل زیر به لحاظ بصری، نرمال بودن توزیع داده های جدید را تایید می کند.

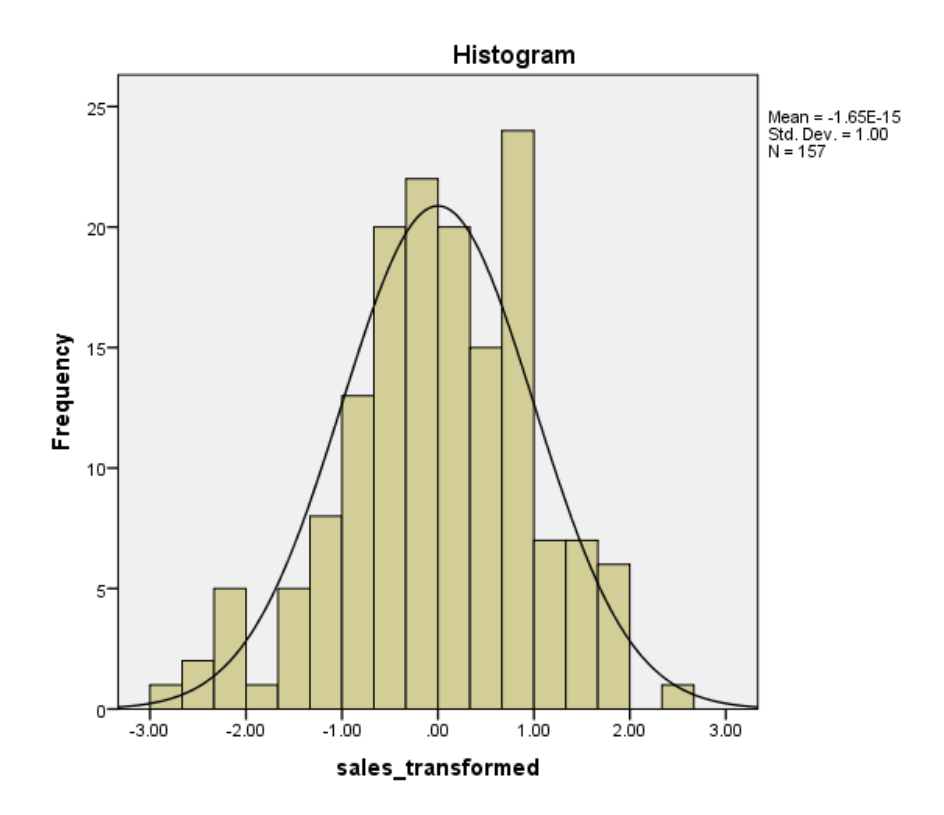

برای اثبات اینکه داده ها دارای توزیع نرمال هستند، کافی است متغیر sales\_transformed را به کمک یکی از آزمون های گفته شده در بالا، مورد بررسی قرار دهیم. ما نرمال بودن آن را به کمک آزمون کلموگروف – اسمیرنوف انجام داده ایم که نتایج آن در جدول زیر آمده است.

| One-Sample Kolmogorov-Smirnov Test |                |                       |  |
|------------------------------------|----------------|-----------------------|--|
|                                    |                | sales_transform<br>ed |  |
| Ν                                  |                | 157                   |  |
| Normal Parameters <sup>a,b</sup>   | Mean           | .0000                 |  |
|                                    | Std. Deviation | 1.00000               |  |
| Most Extreme Differences           | Absolute       | .041                  |  |
|                                    | Positive       | .034                  |  |
|                                    | Negative       | 041                   |  |
| Kolmogorov-Smirnov Z               |                | .516                  |  |
| Asymp. Sig. (2-tailed)             |                | .953                  |  |
| a. Test distribution is Norma      | l.             |                       |  |

b. Calculated from data.

تهیه کننده: محمدرضا میرزاده | www.m-mirzadeh.blogfa.com

همانگونه که شاهد هستید، معیار تصمیم Asymp. Sig. (2-tailed) با مقدار ۱۹۵۳، قویا نشان می دهد که فرض نرمال بودن داده ها، پذیرفته است. به عبارتی واقعا داده ها دارای توزیع نرمال هستند. اگر چه روش باکس – کاکس، کاربرد بسیاری دارد، اما باید به معایب آن نیز توجه داشت. این روش در برخی موارد نمی تواند تبدیل مناسبی برای نرمال کردن داده ها پیدا کند. ضمن اینکه از این روش تنها برای داده هایی با مقادیر مثبت، استفاده می شود.

برای رفع چنین مشکلاتی یک تبدیل دیگر به نام تبدیل جانسون (Johnson-Transformation) ارائه شده که از پیچیدگی و کیفیت بیشتری نسبت به تبدیل BOX-COX برخوردار است. البته بهتر است اول روش باکس – کاکس را انجام دهید و اگر تبدیل مناسبی به دست نیامد، سپس از تبدیل جانسون استفاده نمایید. برای انجام این تبدیل، اگر با نرم افزار MINITAB آشنایی جزئی داشته باشید، می توانید این تبدیل را به راحتی روی داده ها اعمال کنید تا داده ها توزیع نرمال پیدا کنند.

اطلاعات بیشتر در مورد این تبدیل را در مقاله ی زیر مطالعه کنید.

"Transforming nonnormal Data to Normality in Statistical Process Control" Y. Chou, A.M. Polansky, and R.L. Mason (1998)

برای اطلاع بیشتر از نرمال سازی داده ها، به کتاب "تحلیل داده های اکتشافی" تألیف دکتر علی اصغر حسنی پاک و مهندس محمد شرف الدین، انتشارات دانشگاه تهران مراجعه شود.